## CAPE2004 レイアウトシートの作成手順 その1

## 準備

- ・作図する用紙サイズ、縮尺を決める。
   ・分割数を決め、その範囲も決める。
- ・図面枠の準備(タイトル、日付、図面番号等)
- ・キープラン、凡例等、図面の中で共通に使用する図の準備
- ・レイアウトシート作成専用コマンドの確認

以下のアイコンが有るか確認、無い場合は適当なところに追加する。

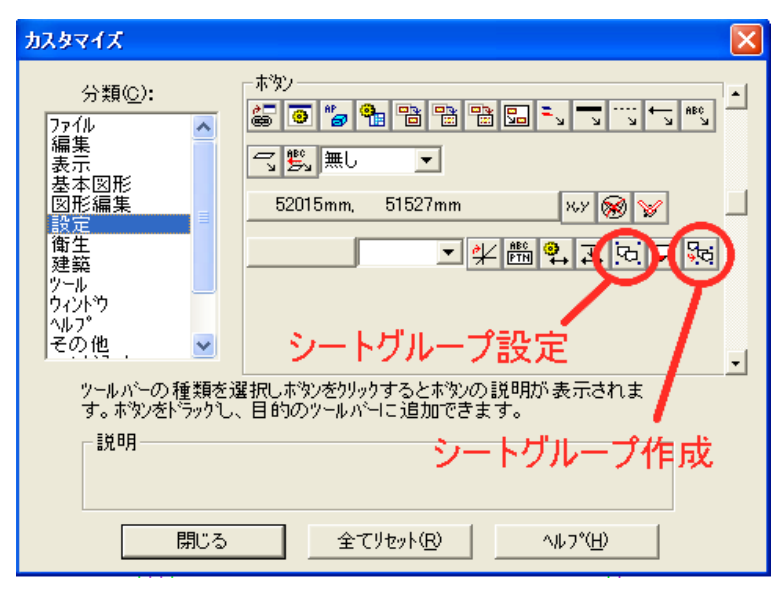

- 設定例 以下の平面図を例にして説明する。 以下の図は、用紙サイズA1、縮尺1/100で全体図が入る。 用紙サイズA1、縮尺1/50で施工図を作成する場合は、4分割の必要が有る。
- STEP-1 ベースの図面の準備

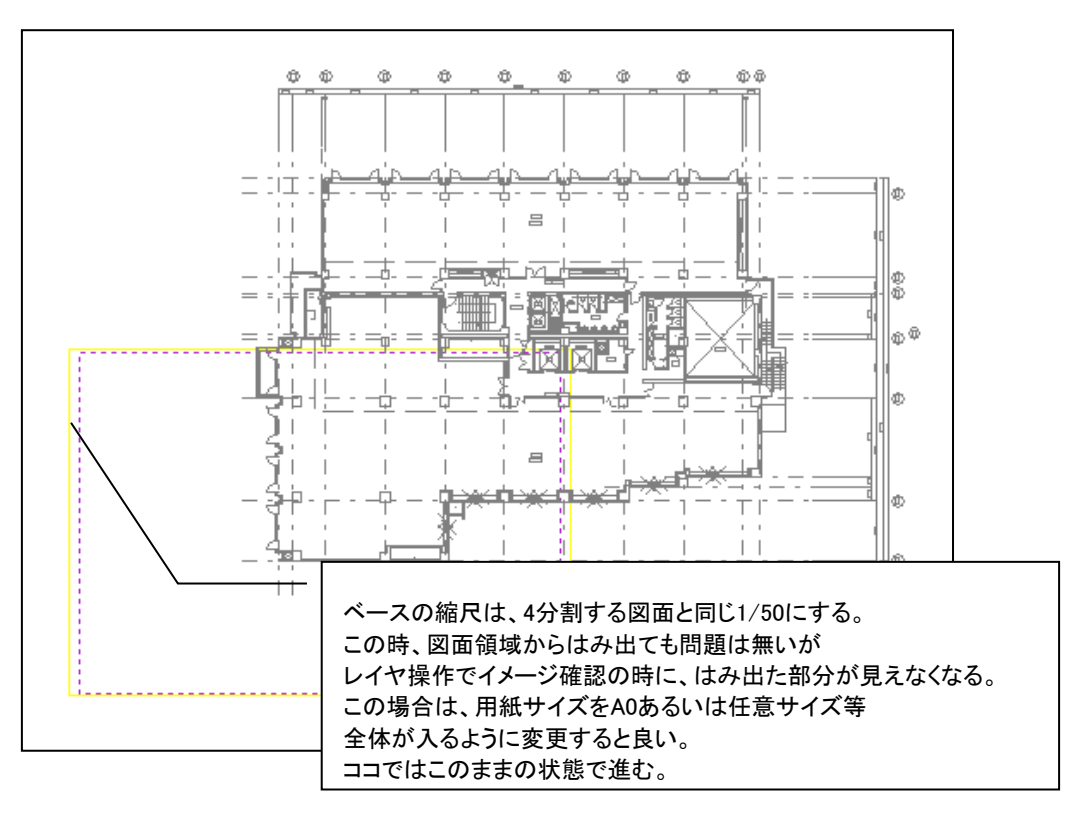

STEP-2 領域外(何処でも良い)に印刷するときの図面枠を下の例の用に 配置する。この時の決まりは特に有りません。横一列でも縦一列でもOK 但し、図面枠の外側に領域の範囲も入れること。 (capeの図面を開いたときの黄色の枠部分に相当)

> 配置したらそれぞれの図面枠に図面タイトル、図面番号、日付、縮尺等を 書き入れる。

この時点でcapeのシートは『ベース』『建築図』『図面枠』等の用に 作成して、それぞれのシートに移動させた方が操作性が良いと思う。

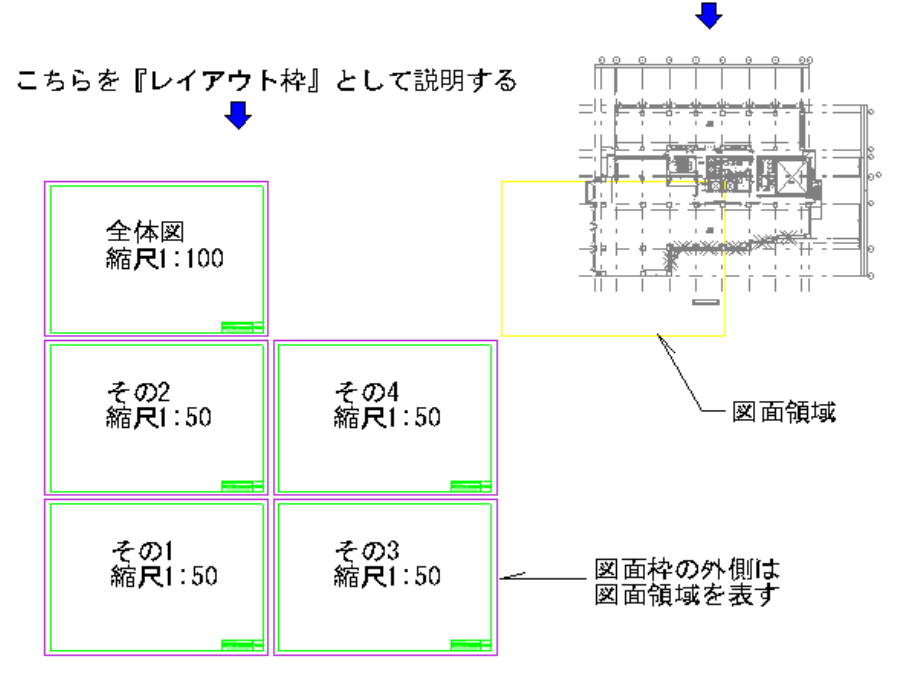

シート変更 ※図面枠を配置するときの注意 基本 シートのプロパティ シート名称(<u>N</u>): 図面枠 『図面縮尺を設定』にチェックが入ってい 1 / 100 √ □ 図面縮尺を設定(2) 縮尺(S): ないことに注意 ■ 登録時保存しない(T)
■ 最新の参照図形を読み込む(R) 又、図面領域の範囲を作図するときには 表示コントロール 図面枠のシートに作図すること □ 単色指定(M) 1: -表示状態(<u>D</u>) 編集 -OK キャンセル ヘルプ

こちらを『モデル』

STEP-3 モデルの方に分割する範囲を書き込む この時使う線は、分割後邪魔になるので専用のレイヤとして後で 非表示に出来るようにする。 全体図用は、通り芯番号も含める。 その1~4用は、通り芯番号を除いて囲う。 通り芯は、次のSTEP-4で作成する。

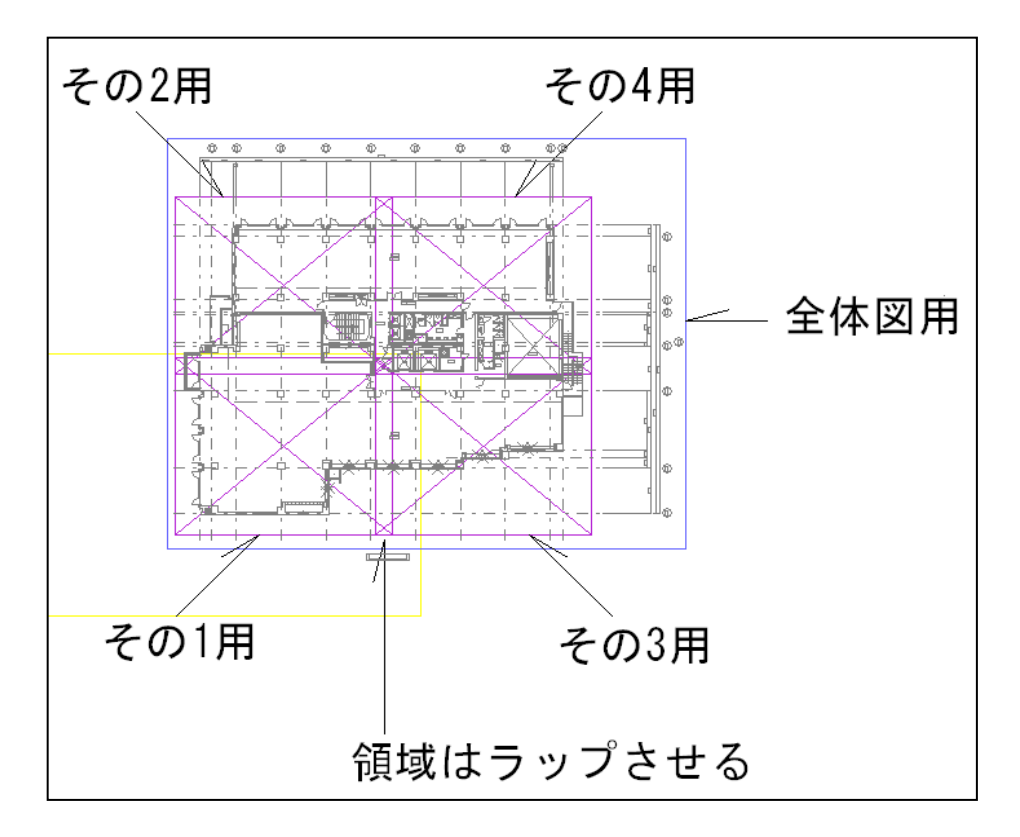

※その1~4用で囲んだ矩形の中の対角線は、解りやすくする為で特に必要無い

STEP-4 レイアウト枠のその1~4の図面枠の中にモデルの方で作成した 範囲と通り芯をコピーして、それぞれの通り芯に番号、寸法を書き込み 整える。この時下図の『その1』のように範囲内の通り芯を削除する。 (通り芯が重なっても良いので有ればそのままでもOK)

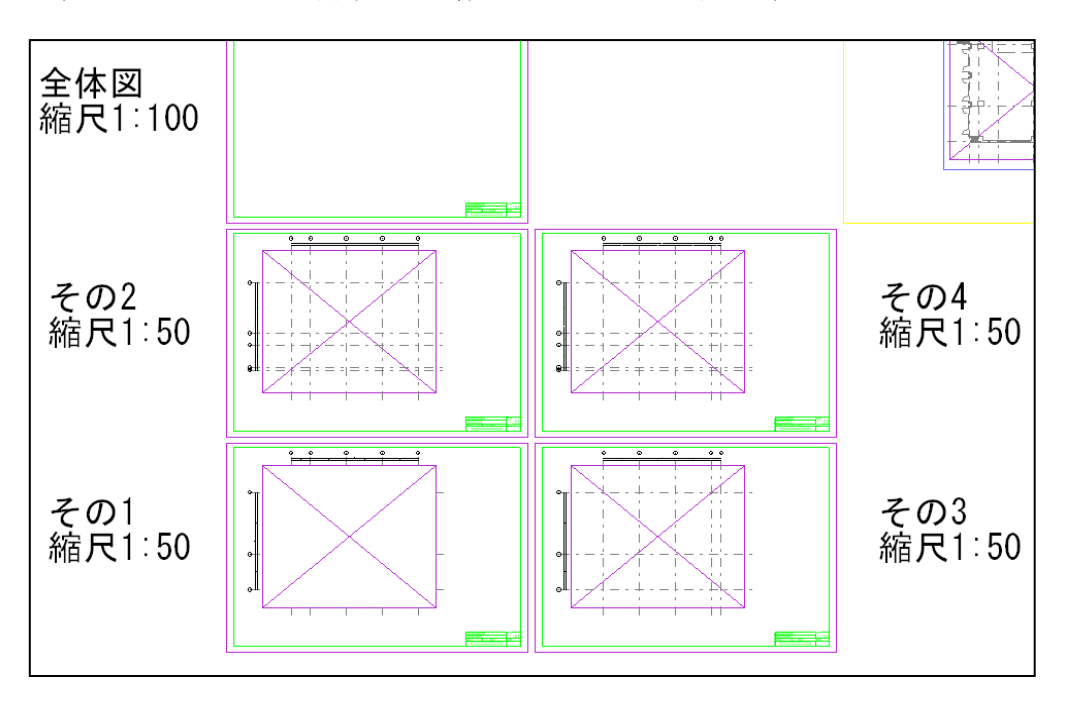

これで準備完了(ここまでが一番手間がかかる) 以降、説明が長いのですが一度理解すれば面倒では有りません

**STEP-5** 最初に『全体図』のレイアウトを設定 ①アイコンの『シートグループー作成』をクリック

| グループ名称『全体図』<br>用紙『A1』 |
|-----------------------|
|                       |
|                       |

②『レイアウトシートグループの用紙原点を入力してください』 の操作説明の時に、レイアウト枠にある『全体図』の領域の 左下をクリックする。下図参照

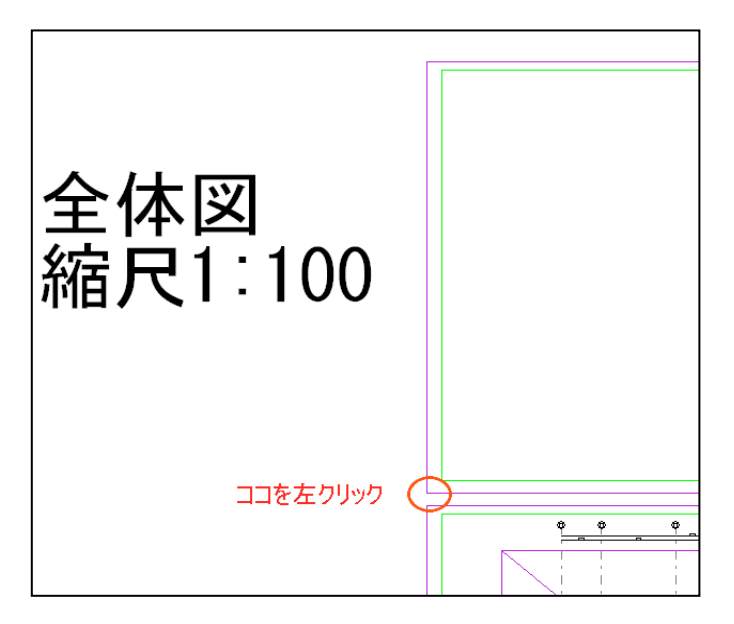

③『ビューポートシートの参照元領域を指定してください。』 の操作説明の時に、モデルにある『全体図用』の領域の 範囲を対角にクリックする。下図参照

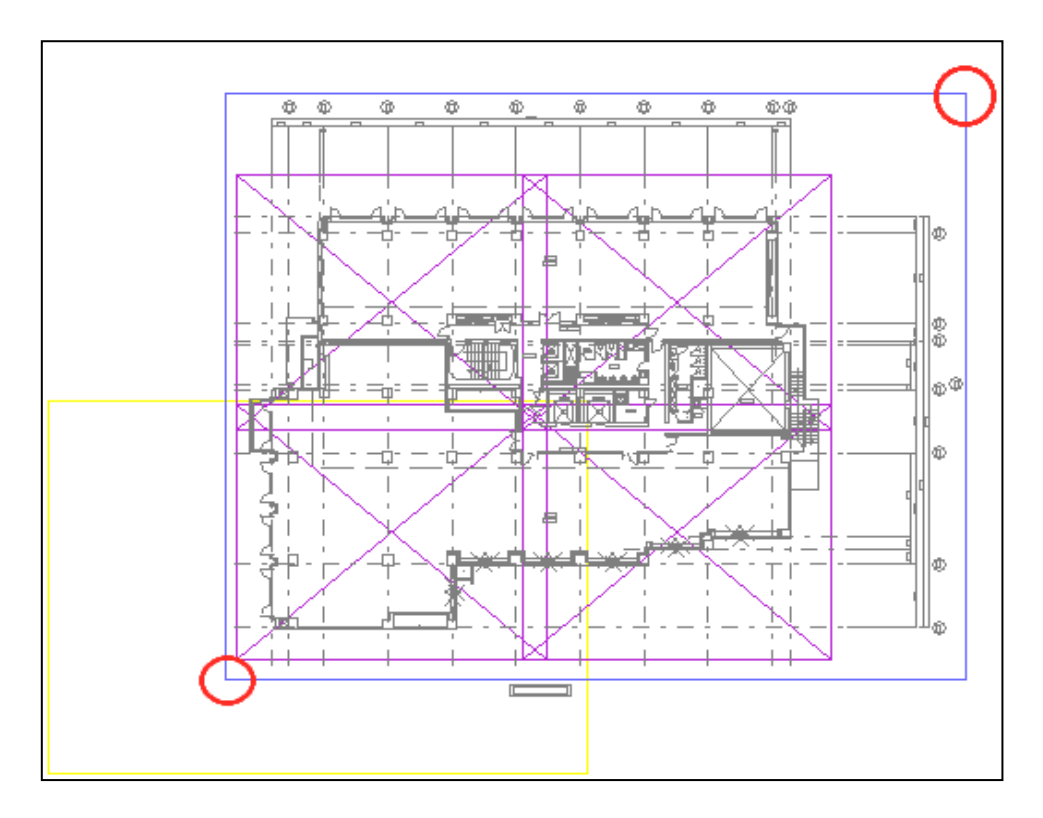

- ④上記の操作後に以下のボックスが表示される
  - ココでは建築図なのでplanとした。
  - 又、用紙サイズA1に全体図を入れる為に縮尺を1/100とする

| シート追加                           | × |
|---------------------------------|---|
| 基本                              |   |
| シート名称(N): plan                  |   |
| 縮尺(S): 1 100 - 図面縮尺を設定(2)       |   |
| □ 登録時保存しない(①) □ 最新の参照図形を読み込む(R) |   |
| ─表示コントロール ────                  |   |
| □ 単色指定(M) 1:                    |   |
| 表示状態(型) 編集 👤                    |   |
|                                 |   |
| OK ++>>セル /ルプ                   |   |

⑤『ビューポート配置基準点を入力してください』 の操作説明の時に、レイアウト枠にある『全体図』の領域の中に 全体が入るように任意の場所を指定する。下図参照 (予め配置ポイントを決めておくと良い)

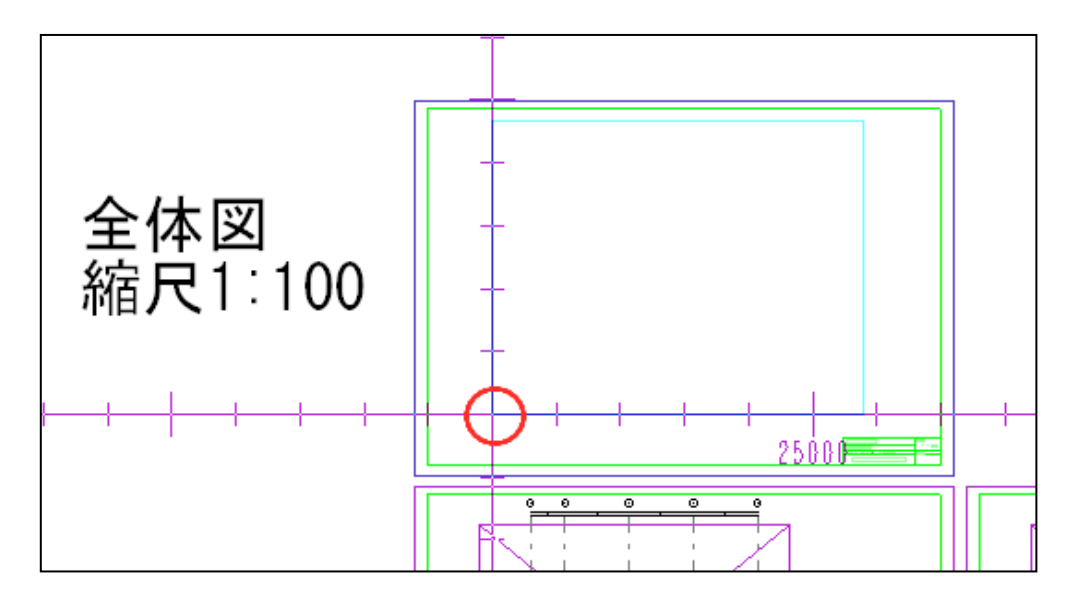

ココまでの操作で『全体図』のレイアウトが終了ですが、ここで終了すると 図面枠のない図面にになる。 以下の操作でレイアウトの方にも図面枠を設定する必要がある。

以下⑥~⑧の操作は、上記③~⑤の操作の繰り返しになる。

⑥『ビューポートシートの参照元領域を指定してください。』 の操作説明の時に、レイアウト枠にある『全体図』の領域の 範囲を対角にクリックする。下図参照

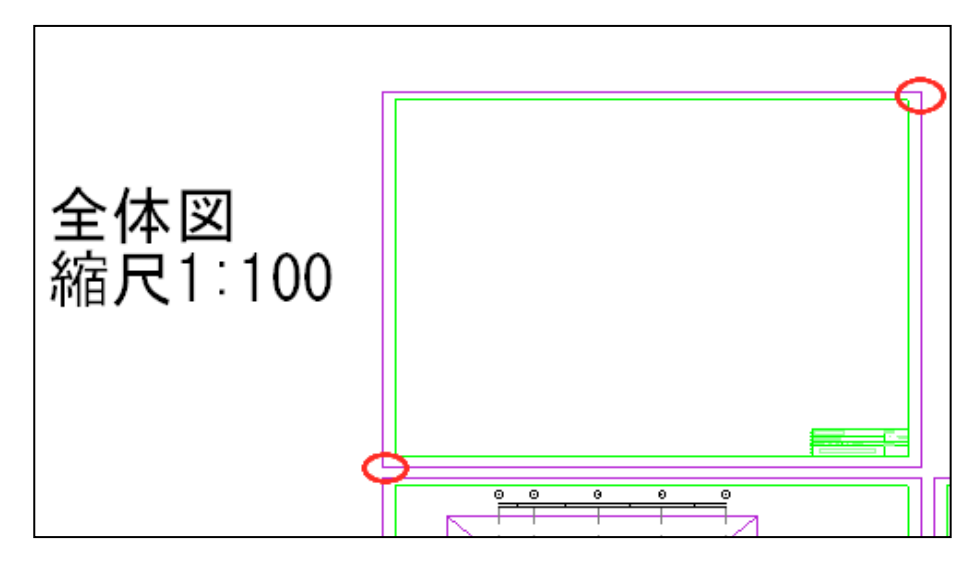

⑦上記の操作後に以下のボックスが表示される ココでは図面枠なのでwakuとした。 又、縮尺は、ベースの設定の縮尺1/50とする

| シート追加                           |
|---------------------------------|
| 基本                              |
| シート名称( <u>M</u> ): waku         |
| 縮尺⑤: 1 50 - 四面縮尺を設定②            |
| □ 登録時保存しない(I) □ 最新の参照図形を読み込む(B) |
| 表示コントロール                        |
| □ 単色指定(M) 1: ■■■■■■■■■■         |
| 表示状態( <u>D</u> ) 編集 ▼           |
| OK ++>>tz1/ 1/7</td             |

⑧『ビューポート配置基準点を入力してください』 の操作説明の時に、レイアウト枠にある『全体図』の領域の 左下を指定する。下図参照

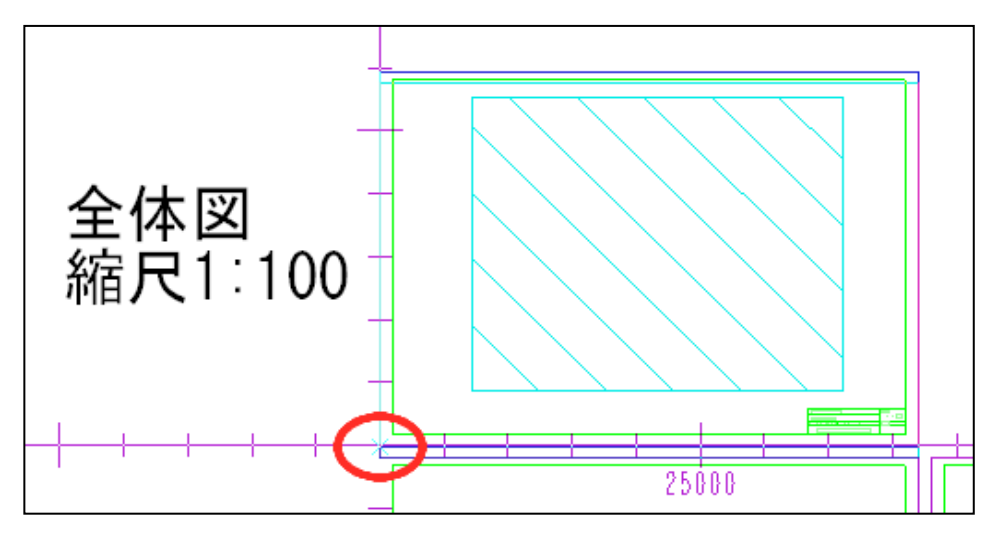

Enter:作成終了 以上で『全体図』の完成

シートグループの『全体図』をクリックすると下図の用になる

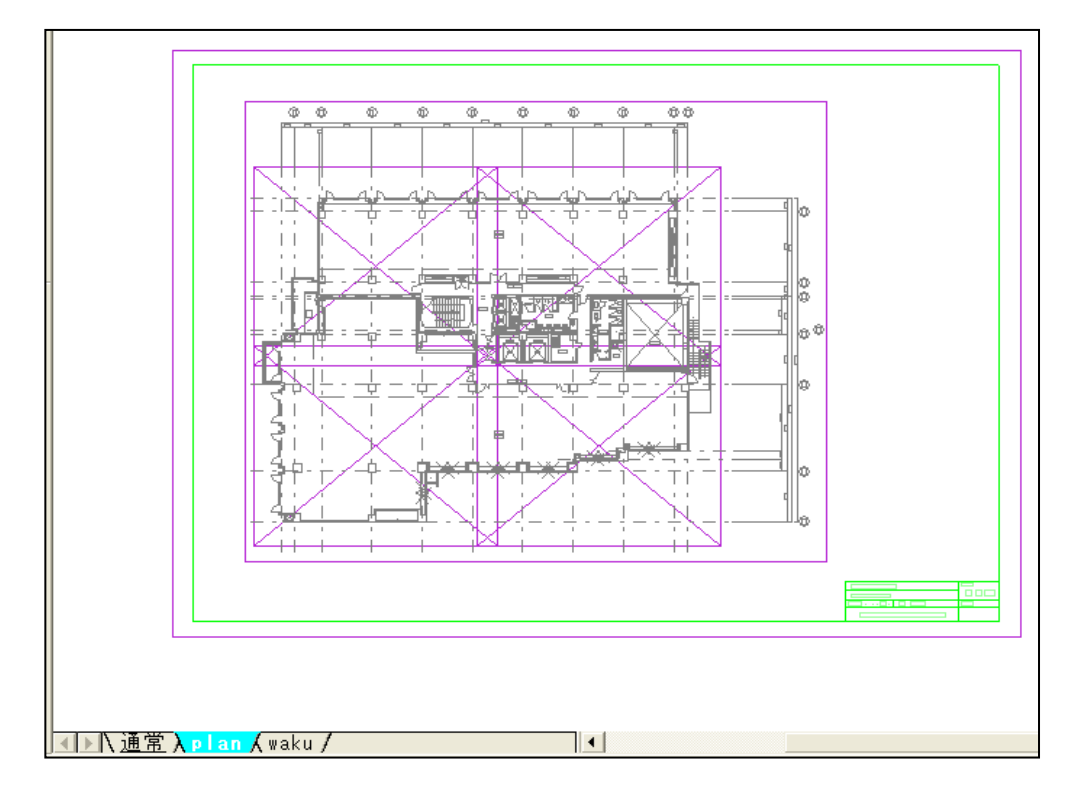

## STEP-6 次に『その1』のレイアウトを設定

- 全体図の時と異なる点
  - ・縮尺が全体図の時は1/100でしたが、今度はベースと同じ1/50
  - ・全体図の時は、任意の場所に配置したが、今度は指定の位置に 配置する。

| シートグループ追加          |                        |  |  |
|--------------------|------------------------|--|--|
| グループ名称(1) その1      |                        |  |  |
|                    |                        |  |  |
| □ 図面の設定を使用する②      |                        |  |  |
| サイズ① (A1 ・) つ      | 向( <u>D</u> )<br>縦 € 横 |  |  |
| 縦長さ(L): 594 [mm]   |                        |  |  |
| 横長さ(B): 841 [mm]   |                        |  |  |
|                    |                        |  |  |
| 参照元の領域( <u>C</u> ) | _リンク先の領域(P)            |  |  |
| ○ 基準角有効            | C 基準角有効                |  |  |
| ● 基準角無効            | € 基準角無効                |  |  |
| OK ++>>t           | и <u>^и7°(H)</u>       |  |  |

②『レイアウトシートグループの用紙原点を入力してください』 の操作説明の時に、レイアウト枠にある『その1』の領域の 左下をクリックする。下図参照

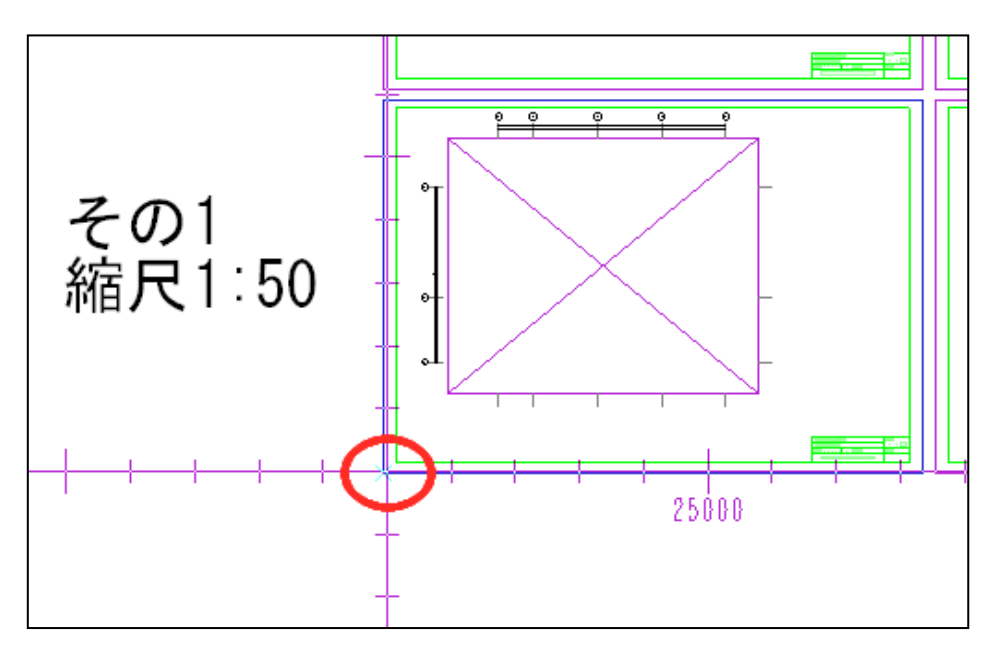

③『ビューポートシートの参照元領域を指定してください。』 の操作説明の時に、モデルにある『その1用』の領域の 範囲を対角にクリックする。下図参照

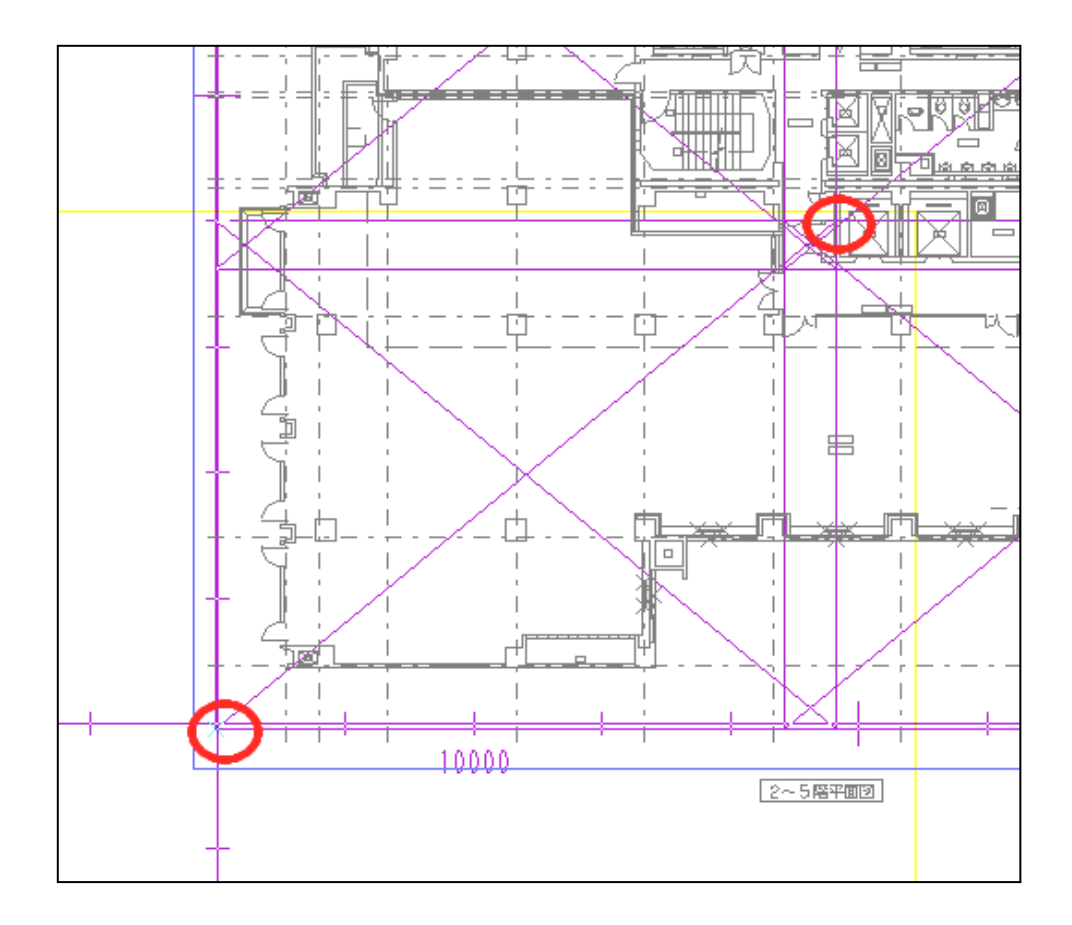

- ④上記の操作後に以下のボックスが表示される ココでは建築図なのでplan1とした。(同じ名前の使用は不可)
  - 又、縮尺は1/50のままとする

| シート追加                           | $\mathbf{\times}$ |
|---------------------------------|-------------------|
| 基本                              |                   |
| シート名称(N): plan1                 |                   |
| 縮尺(S): 1 / 50 		 □ 図面縮尺を設定(2)   |                   |
| ■ 登録時保存しない(T) ■ 最新の参照図形を読み込む(R) |                   |
| -表示コントロール                       |                   |
| □ 単色指定(M) 1:                    |                   |
| 表示状態(D) 編集 ▼                    |                   |
|                                 |                   |
| OK キャンセル ヘルプ                    |                   |

⑤『ビューポート配置基準点を入力してください』 の操作説明の時に、レイアウト枠にある『その1』の領域の中の 図面の範囲枠の左下をクリックする。下図参照

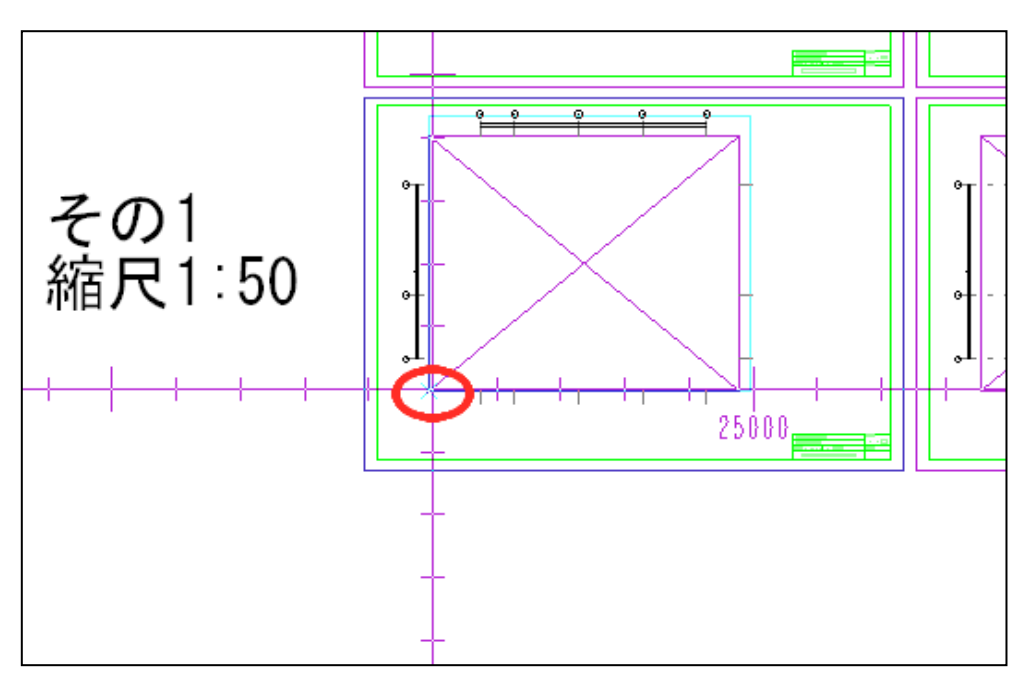

⑥『ビューポートシートの参照元領域を指定してください。』 の操作説明の時に、レイアウト枠にある『その1』の領域の 範囲を対角にクリックする。下図参照

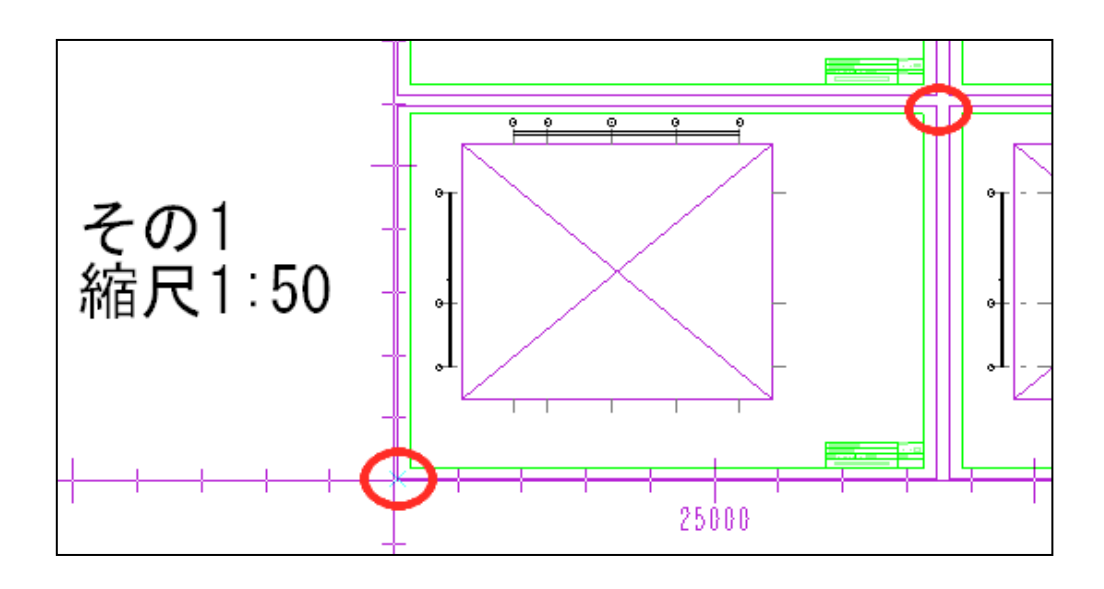

- ⑦上記の操作後に以下のボックスが表示される ココでは図面枠なのでwaku1とした。
  - 又、縮尺は、ベースの設定の縮尺1/50とする

| シート追加                                                        | × |
|--------------------------------------------------------------|---|
| 基本                                                           |   |
| シート名称(型): waku1                                              |   |
| 縮尺(S): 50 🔽 🔽 🔽 🔽                                            |   |
| <ul> <li>□ 登録時保存しない(I)</li> <li>□ 最新の参照図形を読み込む(R)</li> </ul> |   |
| - 表示コントロール                                                   |   |
| □ 単色指定(M) 1: ■■■■■■■■■■■■                                    |   |
| 表示状態(D) 編集                                                   |   |
|                                                              | 4 |
| OK ++>セル ^ルフ                                                 |   |

⑧『ビューポート配置基準点を入力してください』 の操作説明の時に、レイアウト枠にある『その1』の領域の 左下を指定する。下図参照

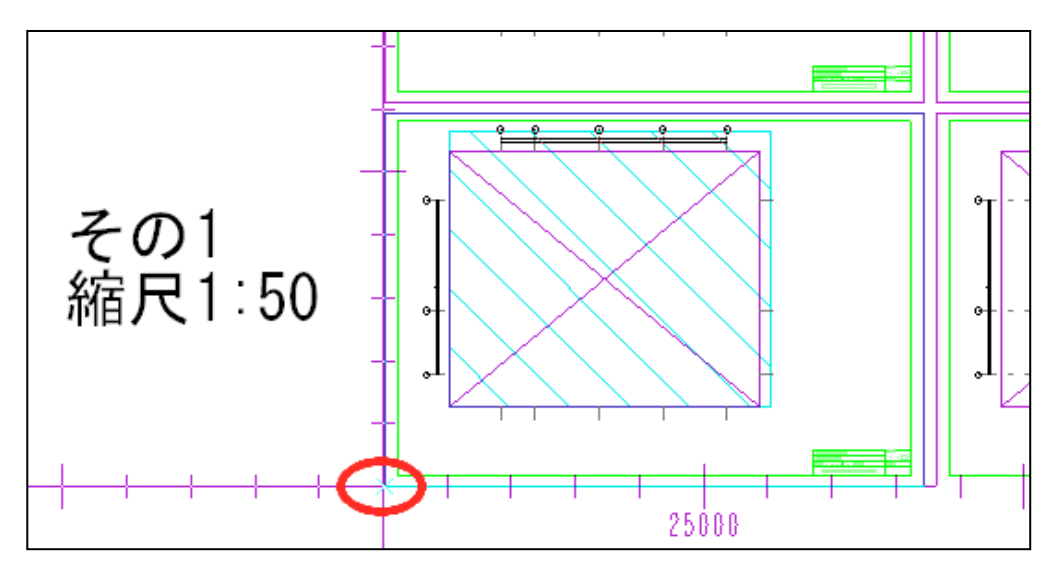

Enter:作成終了

## 以上で『その1』の完成

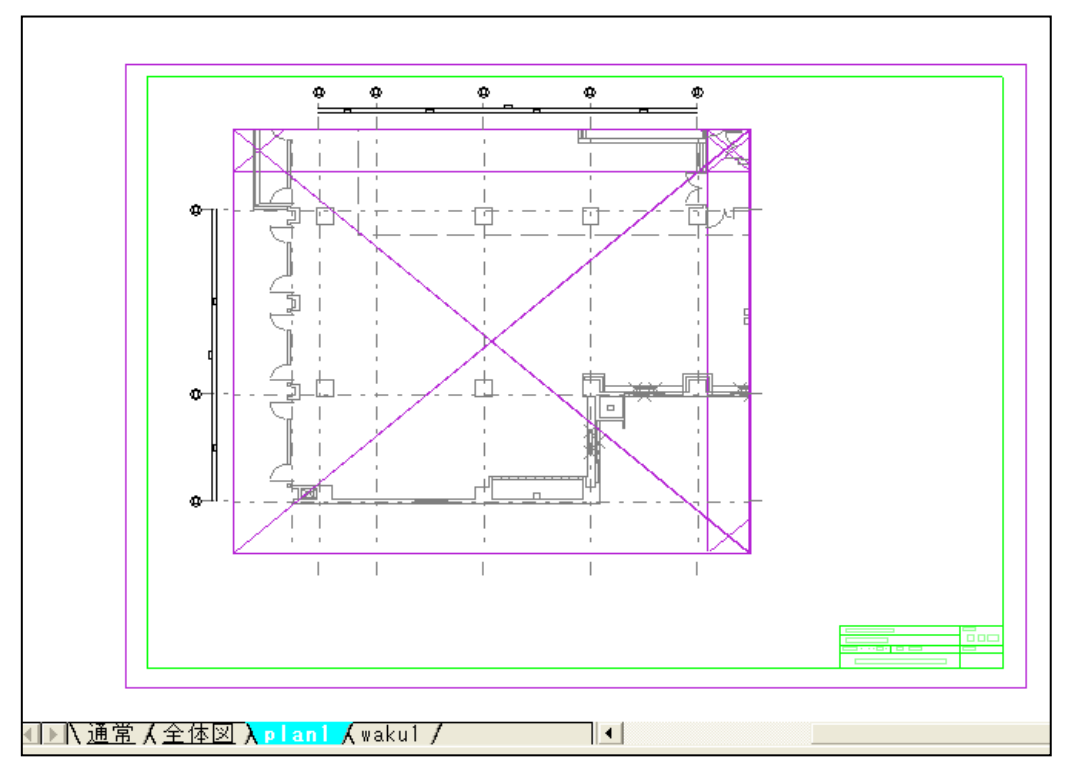

シートグループの『その1』をクリックすると下図の用になる

□□「その2」『その3』『その4』を設定してみてください。
□□で紹介した以外の設定方法も有ります。
これ以外の設定方法

・モデル(ベース)の方に図面枠を置かないで、作成したレイアウトシートに直接図面枠を貼り付ける。